# **Creating Member Benefit Groups and Adding Member Benefits**

## **Member Benefit Groups**

In Agile, a membership program allows organizations to create specific permissions and benefit groups that are associated with a specific membership level. **NOTE:** Benefit groups need to be created prior to building the Membership pricing levels, as they will need to be associated with the price type and level.

- 1. Login to Administration.
- 2. Select the **House** icon for your organization.

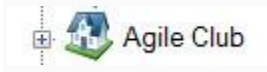

3. Open the **Blue Sales** folder that houses your **Membership** program.

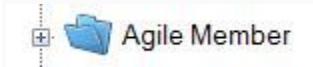

4. Click the Benefit Group icon.

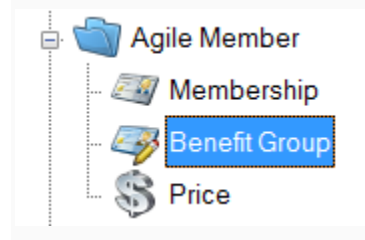

5. Right-click in the **Benefit Group** area and select **New**.

| enefit Group | Ber<br>Gol<br>Silv<br>Bro | nefit Group Name<br>d Benefit Group<br>er Benefit Group<br>nze Benefit Group |  |
|--------------|---------------------------|------------------------------------------------------------------------------|--|
| m            |                           | New                                                                          |  |
|              |                           | Properties                                                                   |  |
|              |                           |                                                                              |  |

6. The **Benefit Group: New** window will open. In this window, you will need to name your Benefit Group. The benefit group should be named to match the Membership Price Level (i.e. VIP, Silver Level, Gold Level, etc.).

| eneral | Votes            |                                        |      |     |   |   |
|--------|------------------|----------------------------------------|------|-----|---|---|
| lame   | Gold Benefit Gro | pup                                    |      |     | _ | _ |
| -      |                  |                                        |      |     |   |   |
|        | 말문               |                                        |      | 1   |   |   |
|        |                  |                                        | 1 (a |     | - |   |
|        | stage of the     | Contract of the                        | -    |     |   |   |
|        |                  | The Subject of<br>Sector 1 of Sector 1 |      | 67. |   |   |

7. In the **Description** field, please enter the list of benefits that this **Membership Level** will receive. Information in this area will be merged onto the **Welcome Letters** that are sent with membership cards.

| eneral I  | Notes                                               |                   |   |
|-----------|-----------------------------------------------------|-------------------|---|
| lame      | Gold Benefit Group                                  |                   |   |
|           | Inabled                                             |                   |   |
| li>Please | e see the section below for full details and perks. | ule resolver (/II | - |

8. Click **Apply** and **OK** to save this information.

9. When all Benefit Groups have been created, you will need to associate the Benefit Group Type with a corresponding **Membership Price Level**. Click **Membership** in the **Sales Organization Folder** for your membership program.

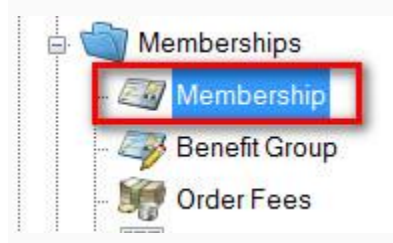

10. Highlight the **Membership** program.

| ē   | Membership Name                  | Sales Line Type                             | Expiration Type | Approval | ID Re |
|-----|----------------------------------|---------------------------------------------|-----------------|----------|-------|
| LS  | AFF Membership                   | Membership                                  | Sliding         | False    | False |
| be  |                                  |                                             |                 |          |       |
| em  |                                  |                                             |                 |          |       |
| Σ   |                                  |                                             |                 |          |       |
|     |                                  |                                             |                 |          |       |
|     |                                  |                                             |                 |          |       |
|     |                                  |                                             |                 |          |       |
|     |                                  |                                             |                 |          |       |
|     |                                  |                                             |                 |          |       |
|     |                                  |                                             |                 |          |       |
| 11. | Right-click the Membership Price | field. Select <b>New</b> if you are creatir | ng a            |          |       |

new **Membership Price** or right-click and select **Properties** on an existing **Membership Price** to edit its Benefit Group. For more information on creating a new membership price, see Adding a Membership Price.

## **Member Benefits**

**Member Benefits** allow an organization to set up specific permissions for a customer based on their specific membership level. These benefits can be based on Events, Shows, Catalogs, Memberships, or Packages.

1. Select the Benefit **Group** where you will be adding a benefit.

| Benefit Group Name   | Enabled |
|----------------------|---------|
| Gold Benefit Group   | True    |
| Silver Benefit Group | True    |
| Bronze Benefit Group | True    |
|                      |         |
|                      |         |
|                      |         |

2. In the Benefit area, right-click and select **New**. Choose the type of benefit you are creating.

| New 🕨      | Event/Showing Benefit |
|------------|-----------------------|
| Properties | Catalog Benefit       |
|            | Membership Benefit    |
|            | Package Benefit       |
|            | Show Benefit          |

- 3. The following **Benefit** types can be selected:
  - **Event/Showing Benefit:** Allows you to choose a specific event(s) or showing(s) that the member can access with their membership level.
  - **Catalog Benefit:** Allows the customer to have a specific benefit for specific items (i.e. Member T-shirts, Member Drink Discount, etc.).
  - Membership Benefit: Generally used to access discounted memberships or passes.
  - **Package Benefit:** Allows members to access specific packages, such as a Member Season Subscription package.
  - **Show Benefit:** Allows the organization to restrict the member benefits to the entire run of a Show or Event (e.g. *Greatest Movie* is showing 10 times in the week, but the member can only select a single date for the entire run. Once they have selected an event in that run, they will not be able to choose another event).

#### For this example, we will be building an Event/Showing Benefit.

4. The **Benefit Window** will appear. In the **General Tab**, add a **Benefit Name** (i.e. Member Comp Benefit, Member Discount, etc.).

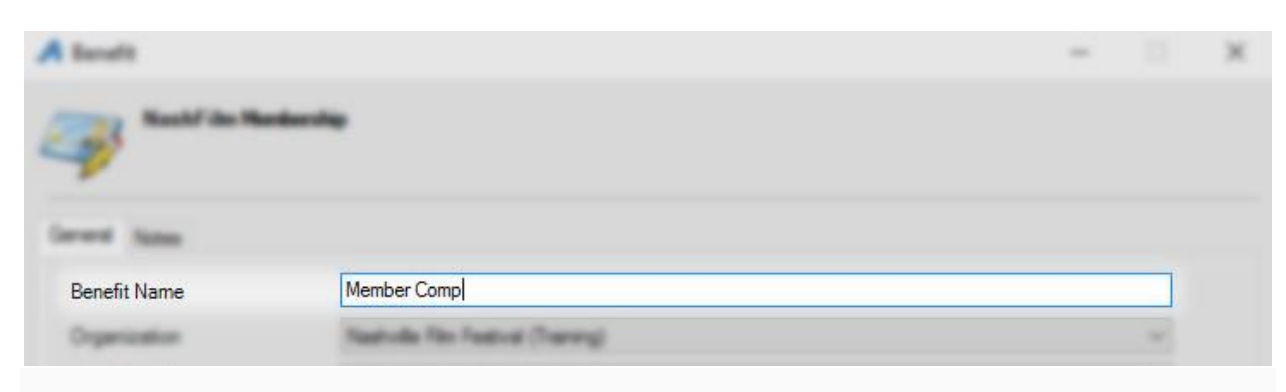

#### 5. Next, select the **Organization**.

| A bendit                 |                                | - 0 | ж |
|--------------------------|--------------------------------|-----|---|
| and the Real of the Real |                                |     |   |
| Greet Asso               |                                |     |   |
| Serall Name              | Menter Corp                    |     |   |
| Organization             | Film Festival Admin (Training) | ~   |   |
| Sales Line Type          |                                |     |   |

6. Select the **Sales Line Type**. **NOTE:** If you have different **Sales Line Types**, it is very important to select the correct Sales Line Type in order for the benefit to work correctly.

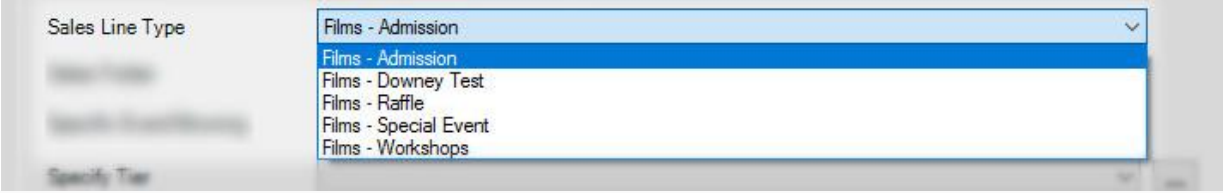

7. Next, you will need to select the **Sales Folder** where events for this benefit are located. NOTE: If your member benefits are the same for all events, then leave the default selected as **All Sales Folders**.

| Sales Folder | All Sales Folders                                                                                                    | ~ |
|--------------|----------------------------------------------------------------------------------------------------|---|
|              | All Sales Folders<br>2016 Regular Programs and Matinees<br>2017 Creator's Conference Events<br>2017 Regular Programs and Matinees |   |
|              |                                                                                                    |   |

8. If this benefit is for a **Specific Event/Showing**, click the **Magnifying Glass** icon and select the specific **Event** for this benefit. If all **Events/Showings** are available for this benefit, leave the **Nothing Selected** default.

| Specific Event/Showing | (Nothing Selected) |  |
|------------------------|--------------------|--|
| Specify Terr           | M2                 |  |

| Last Doorg                                                                                                    |                                                                        |                         |                               |                 |       |
|----------------------------------------------------------------------------------------------------|------------------------------------------------------------------------|-------------------------|-------------------------------|-----------------|-------|
| Restude Tim Feature (5<br>- 2016 Nashude Time<br>2017 Constants Carls<br>2017 Teatroit Carls<br>2017 Teatroit La<br>- 2017 Teatroit La<br>- 2017 Teatroit<br>- 2017 Start<br>- 2017 Start<br>- 2017 S | errogi<br>n Conference<br>erros<br>leatod<br>mates<br>game and Matrees |                         |                               |                 | ļ     |
| Date Trunks . No                                                                                                    | 18,207 []+]                                                            |                         |                               |                 |       |
| Name                                                                                                    | Start Date                                                             | Venue                   | Event Type                    | Active          | ,     |
| Name<br>44 Pages                                                                                                    | Start Date<br>5/18/2017 4:00:00 PM                                     | Venue<br>RH27 Theater 1 | Event Type<br>Regular Program | Active<br>False | <br>ſ |
| Name<br>44 Pages                                                                                                    | Start Date<br>5/18/2017 4:00:00 PM                                     | Venue<br>RH27 Theater 1 | Event Type<br>Regular Program | Active<br>False | ſ     |
| Name<br>44 Pages                                                                                                    | Start Date<br>5/18/2017 4:00:00 PM                                     | Venue<br>RH27 Theater 1 | Event Type<br>Regular Program | Active<br>False | <br>ſ |
| Name<br>44 Pages                                                                                                    | Start Date<br>5/18/2017 4:00:00 PM                                     | Venue<br>RH27 Theater 1 | Event Type<br>Regular Program | Active<br>False | <br>ſ |
| Name<br>44 Pages                                                                                                    | Start Date<br>5/18/2017 4:00:00 PM                                     | Venue<br>RH27 Theater 1 | Event Type<br>Regular Program | Active<br>False | ſ     |
| Name<br>44 Pages                                                                                                    | Start Date<br>5/18/2017 4:00:00 PM                                     | Venue<br>RH27 Theater 1 | Event Type<br>Regular Program | Active<br>False | í     |
| Name<br>44 Pages                                                                                                    | Start Date<br>5/18/2017 4:00:00 PM                                     | Venue<br>RH27 Theater 1 | Event Type<br>Regular Program | Active<br>False | í     |
| Name<br>44 Pages                                                                                                    | Start Date<br>5/18/2017 4:00:00 PM                                     | Venue<br>RH27 Theater 1 | Event Type<br>Regular Program | Active<br>False | ſ     |
| Name<br>44 Pages                                                                                                    | Start Date<br>5/18/2017 4:00:00 PM                                     | Venue<br>RH27 Theater 1 | Event Type<br>Regular Program | Active<br>False | ſ     |
| Name<br>44 Pages                                                                                                    | Start Date<br>5/18/2017 4:00:00 PM                                     | Venue<br>RH27 Theater 1 | Event Type<br>Regular Program | Active<br>False | ľ     |
| Name<br>44 Pages                                                                                                    | Start Date<br>5/18/2017 4:00:00 PM                                     | Venue<br>RH27 Theater 1 | Event Type<br>Regular Program | Active<br>False | ſ     |

**NOTE:** You can remove the specific event by clicking the **Red X icon**.

9. Specify Tier from the drop-down menu.

| Specify Tier        | General Admission | ~ |   |
|---------------------|-------------------|---|---|
| Specify Tablet Type |                   |   | - |
|                     |                   |   |   |
|                     |                   |   |   |
|                     |                   |   |   |
|                     |                   |   |   |
|                     |                   |   |   |
|                     |                   |   |   |
|                     |                   |   |   |
|                     |                   |   |   |
|                     |                   |   |   |
|                     |                   |   |   |
|                     |                   |   |   |
|                     |                   |   |   |

### 10. From the drop-down, **Specify Ticket Type**.

**NOTE:** If you do not select the correct ticket type for this benefit, then the benefit will be open-ended and allow anyone to access this benefit.

| specify ficket type |                                        |   |         |
|---------------------|----------------------------------------|---|---------|
|                     | Closing Night Film Only - NFC Member   | ~ |         |
|                     | Closing Night Party                    |   |         |
|                     | Comp                                   |   |         |
|                     | Complimentary                          |   |         |
|                     | Contingency                            |   |         |
|                     | Country Music Hall of Fame Experience  |   |         |
|                     | Couple                                 |   |         |
|                     | Couple Comp                            |   |         |
|                     | Discount Promotion                     |   |         |
|                     | Discount Promtion                      |   |         |
|                     | Film                                   |   |         |
|                     | Film & Party                           |   |         |
|                     | Film & Party - Laminate                |   |         |
|                     | Film & Party - INFC Member             |   |         |
|                     | Film & Party - Regular                 |   |         |
|                     | Film & Party Comp                      |   |         |
|                     | Film and Farty                         |   |         |
|                     | Film Only                              |   |         |
|                     | Film Only - Laminale                   |   |         |
|                     | Film Voucher                           |   |         |
|                     | Film /Music Promo                      |   |         |
|                     | Film/Music Promotion                   |   |         |
|                     | Free Ticket                            |   | Assetto |
|                     | Friend Member                          |   |         |
|                     | Full Price                             |   | -       |
|                     | Gold                                   |   |         |
|                     | Group Bate (+10 Tix to Same Screening) |   |         |
|                     | Group Bate (10 or more Tix)            |   |         |
|                     | Ide Wedelers Additional Cibling        | U |         |

11. Next, you will set up your restrictions.

- **Specify Max Per Item** This allows you to restrict the number of tickets the member can get per Event.
- **Specify Max Per Membership** This allows you to restrict the total number of tickets a member can get in a calendar year.
- **Specify Start Time Window** This restricts the member from using this benefit for multiple events that begin within the same 30-minute window. (e.g. If a customer uses this benefit to buy a ticket to *The Good Movie* at 11:30 AM, they will not be able to use the benefit on *The Best Movie* at 11:45 AM on the same day.)

| Benefit Name Member Comp   Cogenization Nativals Nin-Featured (Nemma)   Sales Line Type Nine - Advessor   Sales Fuller 2017 Regular Programs and Nativess   Sales Event/Resing Image: Sales and Sales and |                                                  |  |
|----------------------------------------------------------------------------------------------------|--------------------------------------------------|--|
| Organization Nativale Net Feature (Training)   Saless Line Type New - Advesses   Saless Folder 2017 Regular Programs and Matrices   Sales Folder Image: Programs and Matrices                                                                                                    |                                                  |  |
| Sales Live Type Here Advessor<br>Sales Fulder 2017 Regular Programs and Hadrons<br>Specific EventTheories D 22 (Surface Salested)                                                                                                    |                                                  |  |
| Sales Fulder 2017 Regular Programs and Hadroom<br>Specific EventTheories D 202 (Natives Salested)                                                                                                    |                                                  |  |
| Specific E-set Theory D 12 (Native Internet)                                                                                                    |                                                  |  |
|                                                                                                    |                                                  |  |
| Specify Tier General Admassiv                                                                                                    |                                                  |  |
| Specify Tucket Type Res                                                                                                    |                                                  |  |
| Specify Max Per Item I 1 + This Benefit:<br>Specify Max Per Membership I 40 + 1) Allows a tota                                                                                                    | al of one                                        |  |
| Specify Start Time Window 30 💠 (Minutes)                                                                                                    | ent.                                             |  |
| Enabled 2) Allows a tota<br>tickets per n<br>calendar yea                                                                                                    | al of forty<br>nembership per<br>ar.             |  |
| 3) Cannot be u<br>that begin w                                                                                                    | sed on events<br>⁄ithin the same<br>e timeframe. |  |

12. In the **Brief Description**, you can describe the benefit the customer has and enable them to see how many benefits they have left in their membership. This description will appear on the customer's **My Benefits** page in their online account.

<u>Please note that in order for this field to work properly, you must enable and specify the</u> <u>Max Per Item, Max Per Membership, or Start Time Window.</u>

| A Benefit                  |                                                                                                    | - |   | ×    |
|----------------------------|----------------------------------------------------------------------------------------------------|---|---|------|
| Sandcastle Member          | ship                                                                                                    |   |   | 2375 |
| General Notes              |                                                                                                    |   |   |      |
| Benefit Name               | Discount Tickets                                                                                                    |   |   |      |
| Organization               | Agile Demo Sandbox                                                                                                    |   | ¥ |      |
| Sales Line Type            | Event - Admission                                                                                                    |   | ~ |      |
| Sales Folder               | Films These sprovides the phrase that,                                                                                            |   | ¥ |      |
| Specific Event/Showing     | (Nothing Selected) when used in the Brief Description,<br>will display a facet of this benefit<br>in members' account area online |   |   |      |
| Specify Tier               | General Admission                                                                                                    |   | 4 |      |
| Specify Ticket Type        | Aduit                                                                                                    |   | ~ |      |
| Specify Max Per Item       | ✓ 1                                                                                                    |   |   |      |
| Specify Max Per Membership | 50 (%maxtotal%, %ordered%, %remain%)                                                                                              |   |   |      |
| Specify Start Time Window  | 30 (Minutes) (%window%)                                                                                                    |   |   |      |
| Brief Description          | Used:%ordered% Remaining: %remain%                                                                                                |   |   |      |
|                            | [e.g. Up to %n xitem% per item for a total of %maxtotal%]                                                                         |   |   |      |
| Enabled                    |                                                                                                    |   |   |      |
|                            | Note: All characters within percentage<br>signs MUST be lowercase in order<br>to display properly online.                         |   |   |      |
|                            | OK Cance                                                                                                    | н | A | oply |

13. Once completed, click **Apply** to save the benefit and **OK** to close the window.

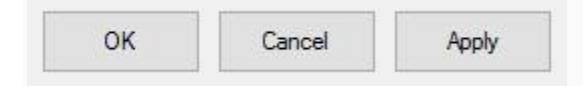

We recommend that once you have set up the benefit(s), you go online or in AMS to test that the benefits are working properly.